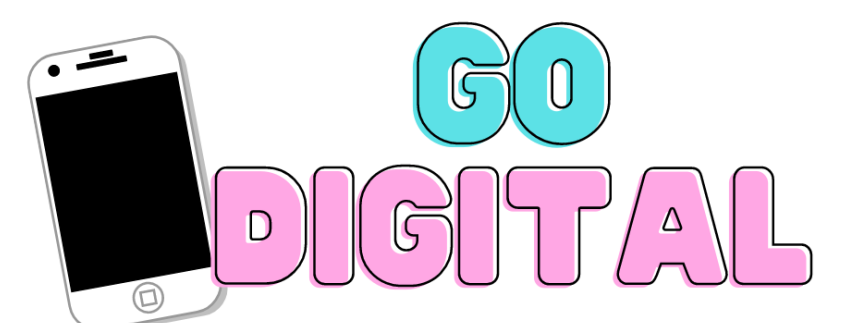

¿No tienes tu ID? ¿Prefieres tenerla en tu teléfono? ¡Nosotros te ayudamos! ¡Te explicamos cómo!

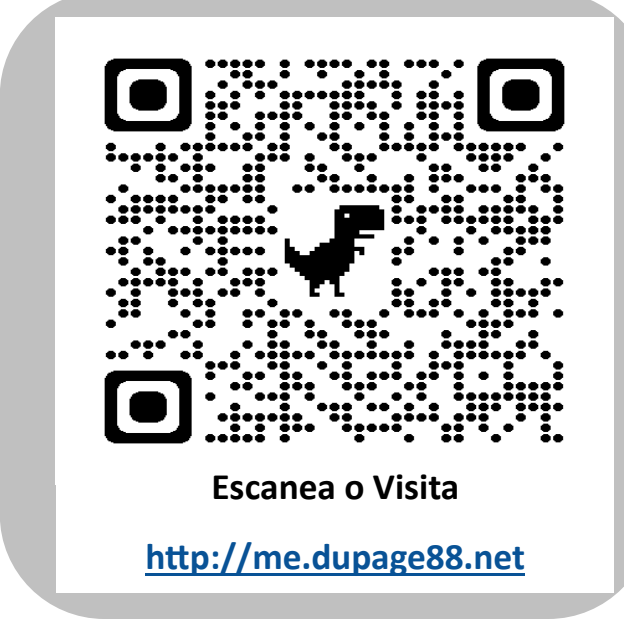

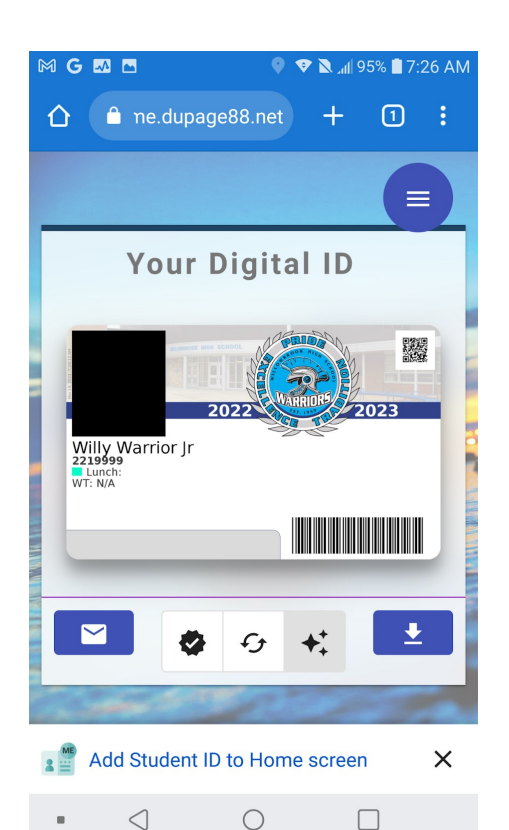

- Escanea el código QR de esta hoja o accede al sitio web <u>http://me.dupage88.net</u> \*\*\*Los usuarios de iPhone deben abrir el sitio web en Safari para que funcione correctamente.\*\*\*
- 2. En la pantalla de bienvenida, haz clic en "**Login**" para iniciar el proceso de inicio de sesión con Google.
- 3. Inicia sesión con tu cuenta de Gmail de la escuela (tu ID# @dupage88.org)
- 4. Guarda tu nueva tarjeta de identificación en tu teléfono. Puedes hacer una captura de pantalla o guardarla como una app en tu pagina de inicio.

¿Necesitas ayuda para guardarlo? Visita <u>https://www.dupage88.net/site/page/15311</u>